## 1 Formular aufrufen

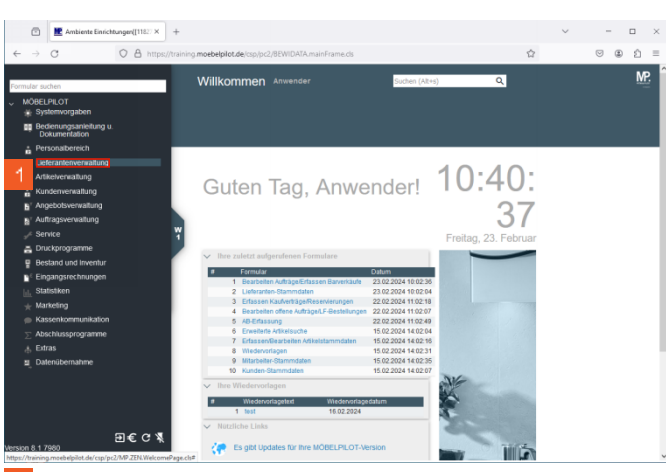

Klicken Sie auf den Hyperlink Lieferantenverwaltung.

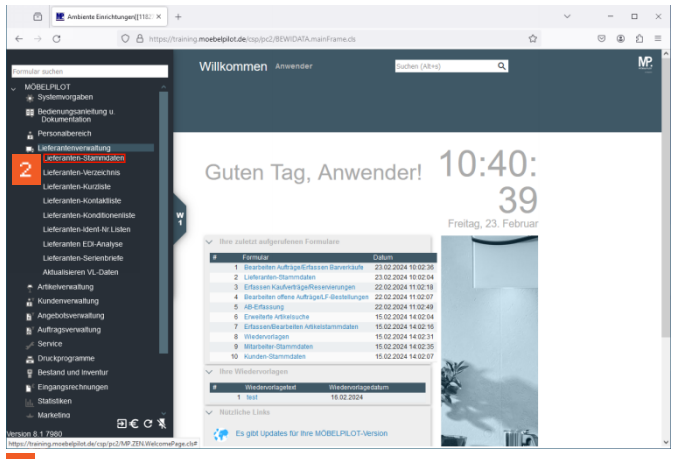

2 Klicken Sie auf den Hyperlink Lieferanten-Stammdaten.

| Ambiente Einrichtungen([1182] × +               |                                                               |     | ~ | -  |          | ×  |
|-------------------------------------------------|---------------------------------------------------------------|-----|---|----|----------|----|
| → C O A https://training.m                      | toebelpilot.de/csp/pc2/8EWIDATA.mainFrame.cls                 |     |   | •  | <u>ث</u> | 4  |
|                                                 |                                                               |     |   |    | MP       | ľ  |
| rmular suchen                                   | Lieferanten-Stammdaten Anwender Suchen (Alt+s) Q              |     |   |    | WF.      | ł  |
|                                                 |                                                               |     |   |    |          | ł  |
| Systemvorgaben                                  |                                                               |     |   |    |          | ł  |
| Bedienungsanleitung u.<br>Dokumentation         |                                                               |     |   |    |          | ł  |
| * Personalbereich                               |                                                               |     |   |    |          | ł  |
| Lieferanterverwaltung<br>Lieferanter-Stammdaten | - N                                                           |     |   |    |          | ł  |
| Lieferanten-Verzeichnis                         | Algemein* Information Bankwerbind u FiBu Kalkulation* Prüfung |     |   |    |          |    |
| Lieferanten-Kurzliste                           |                                                               |     |   |    |          |    |
| Lieferanten-Kontaktliste                        | Lieferanten-Nr. 104                                           |     |   |    |          |    |
| Lieferanten-Konditionenliste                    | offene Listeranten.                                           |     |   |    |          |    |
| Lieferanten-ident-Nr.Listen                     | bestellungen usteranten bestellungen                          | -   |   |    |          |    |
| Lieferanten EDI-Anatyse                         | Positionen                                                    |     |   |    |          |    |
| Lieferanten-Serienbriefe                        | >                                                             |     |   |    |          |    |
| Aktualisieren VL-Daten                          | 78-hammer Q                                                   | [7] |   |    |          |    |
| Artikelvenialtung                               |                                                               |     |   |    |          |    |
| # Kundenverwaltung                              | > Anschrift                                                   |     |   |    |          |    |
| 5' Angebotsverwaitung                           | Anrede                                                        | ~   |   |    |          |    |
| B' Auftragsvervaltung                           | Name 1                                                        |     |   |    |          |    |
| 💉 Service                                       | Name 2                                                        |     |   |    |          |    |
| E Druckprogramme                                | Name 3                                                        |     |   |    |          |    |
| P Bestand und Inventur                          | Kurzbezeichnung                                               | Q   |   |    |          |    |
| 1 Eingangsrechnungen                            | Strasse                                                       |     |   |    | -        | ł. |
| LL Statistiken                                  | Postfach                                                      |     |   |    | ./       | I  |
| - Marketing                                     | PLZ (Strasse) Q Q Ortsbezeichnung                             |     |   |    | ν        | L  |
| 回毛 C 私<br>ion 8.1.7980                          | PLZ (Postfach) Ortsteil                                       |     |   | 1. |          | ١, |

- Geben Sie **104** im Feld Lieferanten-Nr. ein.
   Drücken Sie die Taste <sup>[]</sup>
- 2 Lagerbestellung erfassen

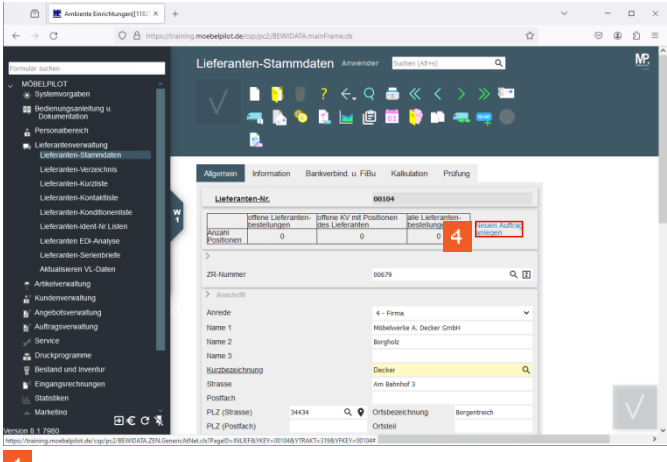

Klicken Sie auf den Hyperlink Neuen Auftrag anlegen.

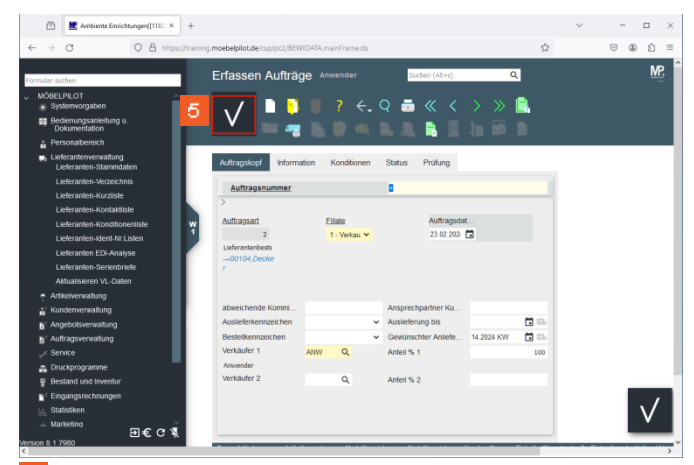

## <sup>5</sup> Klicken Sie auf die Schaltfläche **Speichern**.

|              | Ambiente Einfichtungen [[1182] × +      |                            |                      |                                         |                       | ~ - D >     | ç  |
|--------------|-----------------------------------------|----------------------------|----------------------|-----------------------------------------|-----------------------|-------------|----|
| $\leftarrow$ | → C O A https://training                | moebelpilot.de/csp/pc2/BEW | IIDATA.mainFrame.cls |                                         | 습                     | ල ඔ එ ≡     | 1  |
| Formu        | ular suchen                             | Erfassen Aufträg           | <b>Je</b> Anwender   | Suchen (Alt+s)                          | ٩                     | <u>MP</u> . | Ŷ  |
|              | Systemvorgaben                          | . / 🗋 🖻                    | 🧧 ? ←.               | , Q 👼 « <                               |                       |             |    |
|              | Bedienungsanleitung u.<br>Dokumentation |                            | 🦷 🖪 🖻                | 🤐 🖪 😹 🛤                                 |                       |             |    |
| i i          | Personalbereich                         |                            |                      |                                         | <b>.</b> , <b>.</b> - |             |    |
| -            | Lieferanteriverwaltung                  |                            | -                    |                                         |                       |             |    |
|              | Lieferanten-Verzeichnis                 | A descelor for before      | tine Kandlinson      | Obstan Deckara                          |                       |             |    |
|              | Lieferanten-Kurzliste                   | Managakopi                 | autori Korrauonen    | Status Prulung                          |                       |             |    |
|              | Lieferanten-Kontaktliste                | Auftragsnummer             |                      | L11108                                  | → Auttragsübersicht   |             |    |
|              | Lieferanten-Konditionenliste            | >                          |                      |                                         |                       |             |    |
|              | Lieferanten-ident-Nr.Listen             | Auftrapsart                | Filale               | Auftragsd                               | at                    |             |    |
|              | Lieferanten EDI-Analyse                 | 2                          | 1 - Verkau Y         | 23.02.202                               | ra .                  |             |    |
|              | Lieferanten-Serienbriefe                | Lieferantenbeste           |                      |                                         |                       |             |    |
|              | Aktualisieren VL-Daten                  | →00104,Decke               |                      |                                         |                       |             |    |
| - 7          | Artikelverwaitung                       | 1                          |                      |                                         |                       |             |    |
| , é          | Kundenverwaltung                        |                            |                      |                                         |                       |             |    |
| Б            | 7 Angebotsverwaltung                    | abweichende Kommi          |                      | Ansprechpartner Ku                      |                       |             |    |
| 5            | <sup>r</sup> Auftragsverwaltung         | Auslieferkennzeichen       |                      | <ul> <li>Auslieferung bis</li> </ul>    | (1 B)                 |             |    |
| s            | # Service                               | Bestellkennzeichen         |                      | <ul> <li>Gewünschter Anliefe</li> </ul> | 14.2024 KW            |             |    |
| - 4          | Druckprogramme                          | Zust Mitarbeiter 1         | ANW Q                | Anteil % 1                              | 100                   |             |    |
| 8            | Bestand und Inventur                    | Anwender                   |                      |                                         |                       |             |    |
|              | © Eingangsrechnungen                    | Zust Mitarbeiter 2         | Q                    | Anteil % 2                              |                       |             | í. |
| Le le        | Statistiken                             |                            |                      |                                         |                       |             |    |
| -            | ະ Marketino<br>ອາ€ເຕ່ 🕺                 |                            |                      |                                         |                       | V           |    |
| Version      | 8.1 7980                                |                            |                      |                                         |                       |             | v  |
|              | -                                       |                            |                      |                                         |                       | ,           |    |

<sup>6</sup> Klicken Sie auf die Schaltfläche **erfassen Position**.

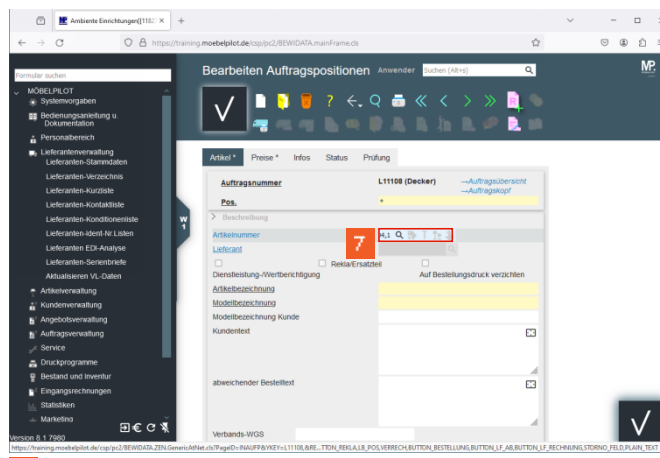

Geben Sie 104,1 im Feld Artikelnummer ein.
Drücken Sie die Taste <sup>C</sup>

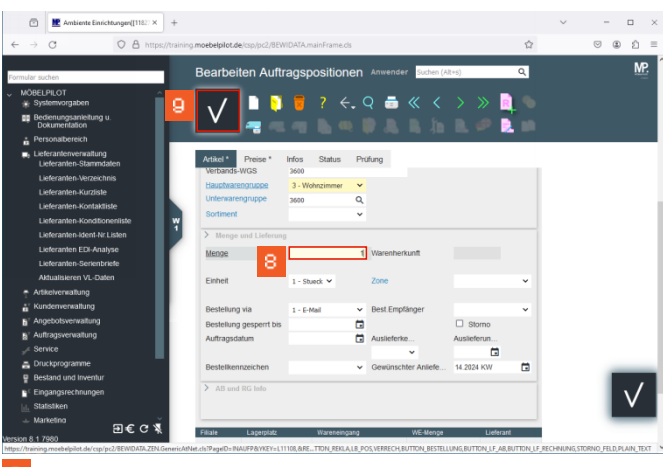

- Beben Sie 1 im Feld Menge ein.
- 9
- Klicken Sie auf die Schaltfläche Speichern.

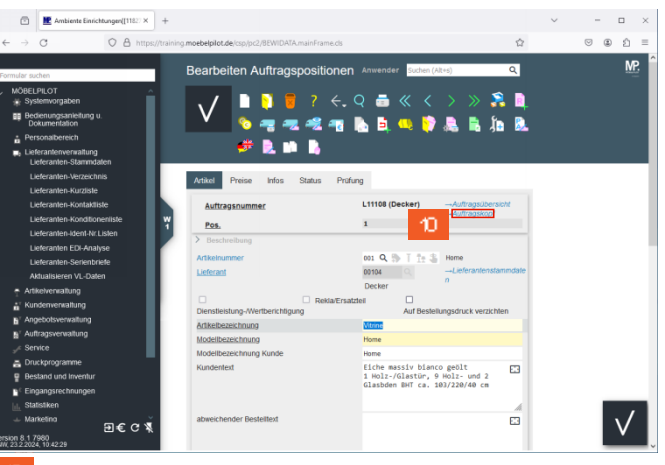

<sup>10</sup> Klicken Sie auf den Hyperlink **Auftragskopf**.

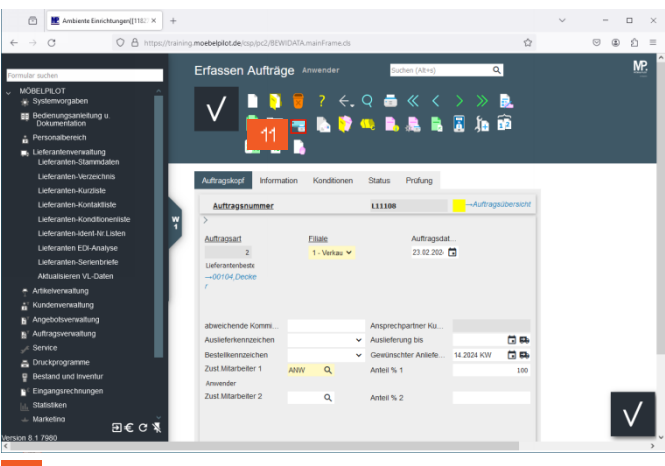

<sup>11</sup> Klicken Sie auf die Schaltfläche Lieferantenbestellungen drucken.

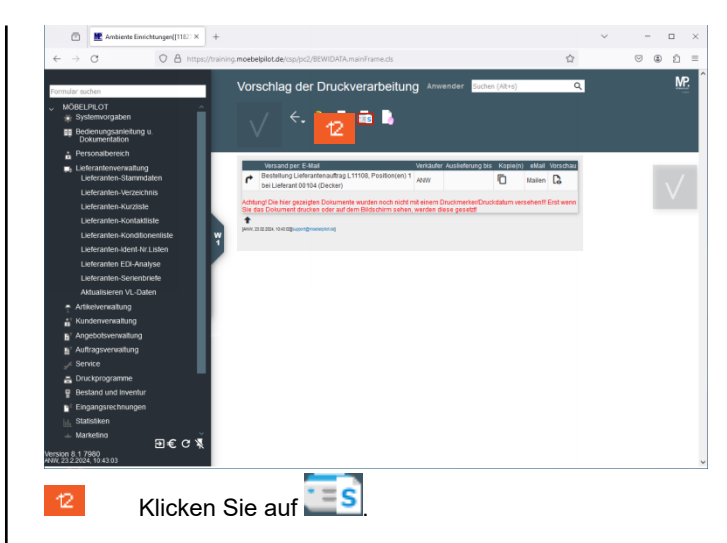

| Status Mail- und Fasvestand - Mozilla Firefox                                                                                             | -                  |     | × |
|----------------------------------------------------------------------------------------------------|--------------------|-----|---|
| A https://training moebelplot.de/csp/pc2/8EWIDATAZEN.GenericAtNet.ds?CSPToken=eRGiCUDRIKHSzW_Pt2P03hKSiYSsLRosUSZdXQzH8jaZYT5HhKYUStD8u/h | 9vzLa&YFORM=EMAILD | 012 | = |
| Maistatus<br>stelung Lieferantenauftrag L.11108, Posilion(en) 1 bei Lieferant 00104 (Decker)an Maisterver übergeben                       |                    |     |   |
| A 12.11 224-10-1 egy-sprodynamics of                                                                                                    |                    |     |   |
|                                                                                                    |                    |     |   |
|                                                                                                    |                    |     |   |
|                                                                                                    |                    |     |   |
|                                                                                                    |                    |     |   |
|                                                                                                    |                    |     |   |
|                                                                                                    |                    |     |   |
|                                                                                                    |                    |     |   |
|                                                                                                    |                    |     |   |
|                                                                                                    |                    |     |   |
|                                                                                                    |                    |     |   |
|                                                                                                    |                    |     |   |
|                                                                                                    |                    |     |   |
|                                                                                                    |                    |     |   |
|                                                                                                    |                    |     |   |
|                                                                                                    |                    |     |   |
|                                                                                                    |                    |     |   |
|                                                                                                    |                    |     |   |